# Configurar o proxy Charles para capturar o tráfego HTTPS usando o Mac

## Contents

Introduction Prerequisites Requirements Componentes Utilizados Informações de Apoio Configurar Informações Relacionadas

## Introduction

Este documento descreve o procedimento usado para capturar o tráfego HTTPS (Hyper Text Transfer Protocol Secure) com o proxy Charles do programa Macintosh(Mac).

## Prerequisites

#### Requirements

A Cisco recomenda que você tenha conhecimento do Apple OS X.

#### **Componentes Utilizados**

As informações neste documento são baseadas no aplicativo Charles disponível na fonte do autor.

As informações neste documento são baseadas no Apple OS X.

The information in this document was created from the devices in a specific lab environment. All of the devices used in this document started with a cleared (default) configuration. Se a rede estiver ativa, certifique-se de que você entenda o impacto potencial de qualquer comando.

## Informações de Apoio

Isso seria essencial para solucionar problemas de tráfego de logon único (SSO) que não pode ser capturado com ferramentas de tráfego de rede normais.

### Configurar

Etapa 1. Baixe o proxy Charles e instale Charles - <u>Baixe o aplicativo de proxy de depuração da</u> <u>Web Charles</u>

#### Etapa 2. Open Charles

Etapa 3. Navegue até Proxy > selecione MAC OS X Proxy

Etapa 4. Navegue até Proxy > Configurações de proxy > enable Use uma porta dinâmica

Etapa 5. Navegue até Help > SSL Proxying > Install Charles Root Certificate

Etapa 6. TO certificado Charles Proxy será instalado sob **login**, mas movê-lo para o armazenamento de chaves **do sistema** 

|        | Keychains                                      |                                                                                                    |            |
|--------|------------------------------------------------|----------------------------------------------------------------------------------------------------|------------|
|        | login<br>Local Items<br>System<br>System Roots | Certificate<br>Society Custom Root Certificate (built on Zil<br>Root certificate authority<br>Expires: Monday, May 29, 2045 at 11:31:37 China Standard Ti<br>This certificate is marked as trusted for this account | HIG/<br>me |
|        |                                                | Name                                                                                                    | Kin        |
|        |                                                | ¥ <key><br/><sup>™</sup> skeys</key>                                                                                                    | pub        |
|        |                                                | AirPlay Client Identity: 87bd7d04                                                                                                    | AirF       |
|        | Category                                       | AirPlay Client Peer: ae8a2dd4                                                                                                    | AirF       |
| R      | All Items                                      | AirPlay Client Peer: fb6680a9                                                                                                    | AirF       |
| 1      | Passwords                                      | Apple Persistent State Encryption                                                                                                    | app        |
| -      | Secure Notes                                   | 🛴 blizzard                                                                                                    | 802        |
| line 1 | Mu Certificates                                | Charles Proxy Custom Root Ceruilt on ZHIGAO-M-F199, 1 Apr 2016)                                                                                                    | cert       |
|        | My Certificates                                | com.apple.scopedbookmarksagent.xpc                                                                                                    | app        |
| X      | Keys                                           | 🦾 com.cisco.jabber.WebEx                                                                                                    | app        |
| 10     | Certificates                                   | DigiCert Assured ID Root CA                                                                                                    | cert       |

Passo 7. Insira a URL do site no navegador e Charles capturará os registros com as informações do site.

|                             | Charles 3.11.4 | 4 - Session 1 *                                            |
|-----------------------------|----------------|------------------------------------------------------------|
| 🛃 📫 🛍 🗑 🖊 🧕                 | 🧭 🔵 🤭 💽        | S / 🖌 💥 🏶                                                  |
| Structure Sequence          |                | Overview Summary Chart                                     |
| ▼ A https://cisco.webex.com | Name           | Value                                                      |
| <pre>unknown&gt;</pre>      | Host           | https://cisco.webex.com                                    |
|                             | Path           | /                                                          |
|                             | Notes          | SSL Proxying not enabled for this host. Enable in the Pro- |
|                             | w Requests     | 4                                                          |
|                             | Completed      | 4                                                          |

Etapa 8. Clique com o botão direito do mouse no URL do site <u>http://cisco.webex.com</u> e selecione **Ativar proxy SSL** 

Etapa 9. Selecione **Proxy** > **Configurações de proxy SSL** > Verifique se esta imagem está visível

| Charles<br>the loc | s can show you the plain text contents of SSL requests and responses. On<br>ations listed below will be proxied. Charles will issue and sign SSL |
|--------------------|----------------------------------------------------------------------------------------------------|
| certific           | ates, please press the Help button for more information.                                                                                         |
| 🗹 Ena              | able SSL Proxying                                                                                                    |
| Locati             | ions                                                                                                    |
|                    | Cisco weber com:112                                                                                                    |
|                    | j cisco.webex.com.445                                                                                                    |
|                    |                                                                                                    |
|                    |                                                                                                    |
|                    |                                                                                                    |
|                    |                                                                                                    |
|                    |                                                                                                    |

Charles vai começar agora capturar o tráfego HTTPS para o URL do site. Para capturar o URL de outro site, repita as etapas 7, 8 e 9 e verifique se o URL foi adicionado ao proxy SSL.

## Informações Relacionadas

<u>Charles Proxy</u>